## Access your e-learning

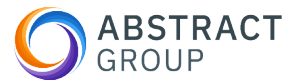

This guide provides step-by-step instructions on how to access and complete e-learning courses. By following these steps, users can easily log in, view assigned tasks and training, launch courses, and receive a certificate upon completion.

- 1 Navigate to https://www.hrhs.atlas-hub.co.uk
- 2 Enter your email and password, and click "login".

## Welcome to Atlas - The Citation Hub

Using a single login you can access multiple Citation Products and Services, including HR, Health & Safety, ISO Certification and Cyber.

Smart. Simple. Streamlined.

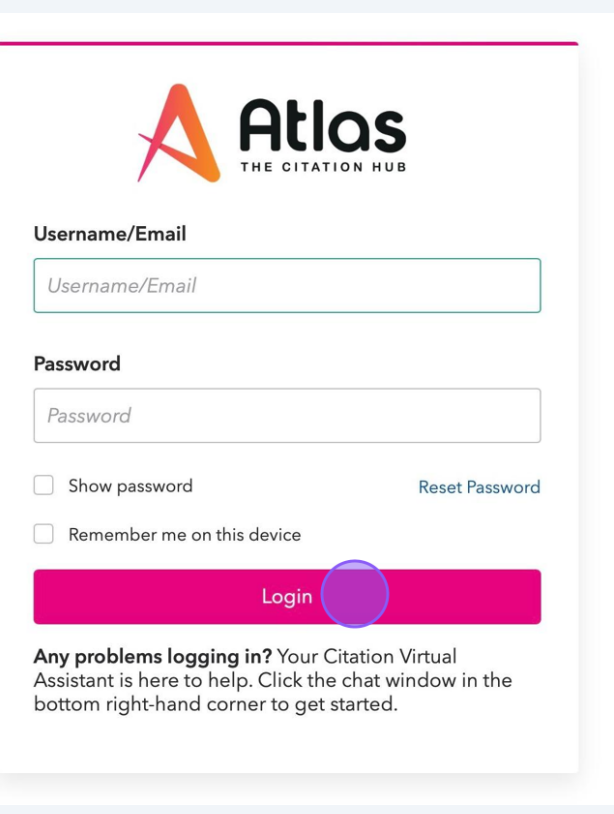

## From your dashboard you can see an overview of all tasks, documents and training that has been assigned to you and needs actioning.

| A                                                                                           | Wi Abstract, welcome back t | o Atlas                                                                               |                |                             | C Last updated: 2:10 | ? Help C R    |
|---------------------------------------------------------------------------------------------|-----------------------------|---------------------------------------------------------------------------------------|----------------|-----------------------------|----------------------|---------------|
| 1<br>1<br>1<br>1<br>1<br>1<br>1<br>1<br>1<br>1<br>1<br>1<br>1<br>1<br>1<br>1<br>1<br>1<br>1 | My Tasks                    | <ul> <li>Overdue</li> <li>Due today</li> <li>In 7 days</li> <li>In 14 days</li> </ul> | (iii) View all | My Tasks Top Categories     |                      | _             |
|                                                                                             | My Documents<br>When docume | nts are shared with you, you'll see them here.                                        | Sign docs      | My Training<br>O<br>Overdue | D                    | Take Training |

| <b>4</b> To access your training, click 'Take Training'. |                        |  |  |  |  |  |
|----------------------------------------------------------|------------------------|--|--|--|--|--|
| My Training                                              | <b>录 Take Training</b> |  |  |  |  |  |
|                                                          |                        |  |  |  |  |  |
| 0                                                        | 3                      |  |  |  |  |  |
| Overdue                                                  | Due Soon               |  |  |  |  |  |
|                                                          |                        |  |  |  |  |  |

## 5 Click "Launch" on the course you want to complete. CPD CPD $\oslash$ $\oslash$ $\oslash$ ISO 27001 Awareness Information Security -**General Data Protection** Certified Regulations (GDPR) -... Completed date Due date Due date Completed date Due date Completed date 03/07/2024 03/07/2024 03/07/2024 Launch Launch 30 CPD minutes 45 CPD minutes s.atlas-hub.co.uk/training/take/status/due

Once you reach the end of the course, follow the instructions on screen to exit the course.

Your result will automatically be updated on the system.

(i)

You can if you wish, download your certificate for your own records.